### Modellspezifikationsgenerator

# FE 70.919/2015 Anforderungen an städtische Verkehrsnachfragemodelle Bedienhinweise für den Modellspezifikationsgenerator

Hinweis: Die Ergebnisse des Modellspezifikationsgenerator ersetzen keine Leistungsbeschreibung, sondern können als erste Vorlage für die Erstellung einer Leistungsbeschreibung dienen. Die Ergebnisse müssen vom Nutzer des Tools geprüft werden. Die Verantwortung für die Nutzung der Ergebnisse liegt beim Anwender des Modellspezifikationsgenerators.

Stand: 18.11.2019

## Inhaltsverzeichnis

| 1 | Mode | ellspezifikationsgenerator                              | 3 |
|---|------|---------------------------------------------------------|---|
|   | 1.1  | Start des Modellspezifikationsgenerators                | 3 |
|   | 1.2  | Allgemeine Angaben                                      | 3 |
|   | 1.3  | Einstellungen "Siedlungsstruktur"                       | 3 |
|   | 1.4  | Einstellungen "Veranlassung der Modellerstellung"       | 4 |
|   | 1.5  | Einstellungen "Zu evaluierende Maßnahmen"               | 4 |
|   | 1.6  | Einstellungen "Gewünschten Kenngrößen als Modelloutput" | 5 |
|   | 1.7  | Erstellung eines Berichts                               | 5 |

#### 1 Modellspezifikationsgenerator

Der Modellspezifikationsgenerator ist ein Tool, das Einsatzbereiche und gewünschte Modellergebnisse erfasst und daraus Anforderungen an die Modellerstellung ableitet. Die Anforderungen können als Grundlage für die Erstellung einer Modellspezifikation oder als Grundlage für die Erstellung einer Leistungsbeschreibung genutzt werden. Der Modellspezifikationsgenerator ist mit Microsoft Excel und VBA erstelltes Programm. Er baut auf einem Word-Template auf und ergänzt das Dokument durch Textbausteine. Die Textbausteine werden regelbasiert ausgewählt.

#### 1.1 Start des Modellspezifikationsgenerators

Schließen Sie vor dem Start alle offenen Worddokumente.Um den Modellspezifikationsgenerator zu starten, wird die entsprechende Excel-Datei geöffnet. Im Tabellenblatt "Start" findet sich eine Schaltfläche "Start", mit der die Benutzeroberfläche des Modellspezifikationsgenerators gestartet wird.

#### **1.2** Allgemeine Angaben

Im oberen Teil des Fensters der Benutzeroberfläche können allgemeine Angaben zum Namen des Modellvorhabens und zum Modellbesitzer bzw. zum Auftraggeber gemacht werden (siehe Abbildung 1-1).

| asitar bau Auftragabar |
|------------------------|
| odellt                 |

Abbildung 1-1: Modellspezifikationsgenerator – Allgemeine Angaben.

Unter den allgemeinen Angaben ist ein Fenster mit mehreren Tabs für weitere Einstellungen.

Abbildung 1-2 zeigt die Schaltflächen im unteren Bereich der Benutzeroberfläche:

- Zurück und Vor: Navigation zwischen den vier Tabs.
- Bericht erstellen: Basierend auf den aktuellen Eingabedaten wird ein Bericht erstellt.
- Speichern: Die aktuellen Eingabedaten werden in der Exceldatei gespeichert.
- Laden: Die Eingabedaten der Exceldatei werden in die Benutzeroberfläche übernommen.
- Initialisieren: Zurücksetzen der Eingabedaten.

| Zurück | Vor | Bericht erstellen | Speichern | Laden | Initialisieren |
|--------|-----|-------------------|-----------|-------|----------------|
|        |     |                   |           | -     |                |

Abbildung 1-2: Modellspezifikationsgenerator – Teil "Navigation, Erstellen eines Berichts, Speicher/Laden/Initialisieren".

#### 1.3 Einstellungen "Siedlungsstruktur"

Im ersten Tab können Einstellungen der Siedlungsstruktur gemacht werden (Abbildung 1-3):

- zur Anzahl der Einwohner und der Arbeitsplätze,
- zur Ausdehnung des Planungsraumes,
- ob ein übergeordnetes Modell vorhanden ist und
- welche Bedeutung der Güterverkehr im Planungsraum hat.

| 2000000                            |                                                          |  |
|------------------------------------|----------------------------------------------------------|--|
|                                    |                                                          |  |
| Anzahl Arbeitsplätze im Planungsra | um                                                       |  |
| 1000000                            |                                                          |  |
|                                    |                                                          |  |
| Ausdehnung Planungsraum            |                                                          |  |
| C National bzw. überregional       |                                                          |  |
| Regional                           |                                                          |  |
| C Städtisch                        |                                                          |  |
| C Teilstädtisch                    |                                                          |  |
| - Obarana - Madallara da           |                                                          |  |
| Obergeoranetes Modell vorhande     |                                                          |  |
| Unternehmen mit Güterverkehr in    | Planungsraum haben                                       |  |
| C geringe Bedeutung (geringe       | r Anteil und keine singuläre Schwerverkehrserzeuger)     |  |
| C mäßige Bedeutung                 |                                                          |  |
| hohe Bedeutung (hoher Sch          | werverkehrsanteil oder singuläre Schwerverkehrserzeuger) |  |

Abbildung 1-3: Modellspezifikationsgenerator - Teil "Siedlungsstruktur".

#### 1.4 Einstellungen "Veranlassung der Modellerstellung"

Wie in Abbildung 1-4 dargestellt, können in diesem Tab Anlässe der Modellerstellung spezifiziert werden. Dabei kann es vorkommen, dass Einstellungen inaktiv sind, da sie zu Erfüllung der bereits getroffenen Einstellung vonnöten sind.

| Input für Planungsverfahren                                                             |          |
|-----------------------------------------------------------------------------------------|----------|
| Strategische Planung, Bedarfsplanung (BVWP, VEP, NVP)                                   |          |
| ☐ Vorplanung                                                                            |          |
| 🔽 Entwurfsplanung, Planfeststellung, Genehmigungsplanung                                |          |
| 🖵 Flächennutzungsplan                                                                   |          |
| 🗖 Bebauungsplanung                                                                      |          |
| 🔽 Lärmminderungsplanung                                                                 |          |
| 🔽 Luftreinhalteplanung                                                                  |          |
| I Linienerfolgsrechnung                                                                 |          |
| Input für Formales Berechnungsverfahren                                                 |          |
| 🗆 Standardisierte Bewertung von Verkehrswegeinvestitionen des öffentlichen Personennahv | verkehrs |
| RWS                                                                                     |          |
| 🗖 HBS - Autobahn                                                                        |          |
| 🗖 HBS - Landstraße                                                                      |          |
| ✓ HBS - Stadtstraße                                                                     |          |
| ☐ RIN                                                                                   |          |
| ✓ RLS 90                                                                                |          |
| □ HBEFA                                                                                 |          |
| - Kain formalas Verfahren                                                               |          |
|                                                                                         |          |

Abbildung 1-4: Modellspezifikationsgenerator – Teil "Veranlassung der Modellerstellung".

#### 1.5 Einstellungen "Zu evaluierende Maßnahmen"

Abbildung 1-5 zeigt die Einstellungsmöglichkeiten für mögliche Maßnahmen, die das Modell abbilden können soll. Auch hier kann es vorkommen, dass Einstellungen inaktiv sind, da sie zu Erfüllung der bereits getroffenen Einstellung vonnöten sind.

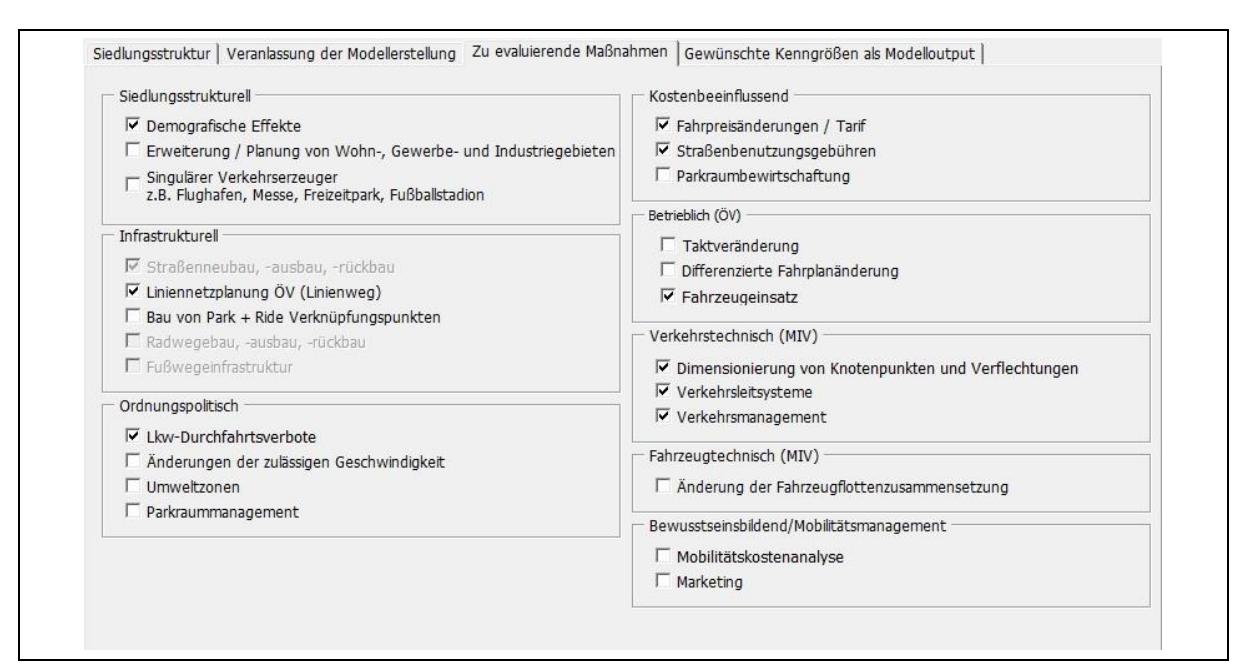

Abbildung 1-5: Modellspezifikationsgenerator - Teil "Zu Evaluierende Maßnahmen".

#### 1.6 Einstellungen "Gewünschten Kenngrößen als Modelloutput"

Im letzten Tab können die gewünschten Ergebniskenngrößen definiert werden, inklusive ihrer Differenzierung (siehe Abbildung 1-6). Auch hier kann es vorkommen, dass Einstellungen inaktiv sind, da sie zu Erfüllung der bereits getroffenen Einstellung vonnöten sind.

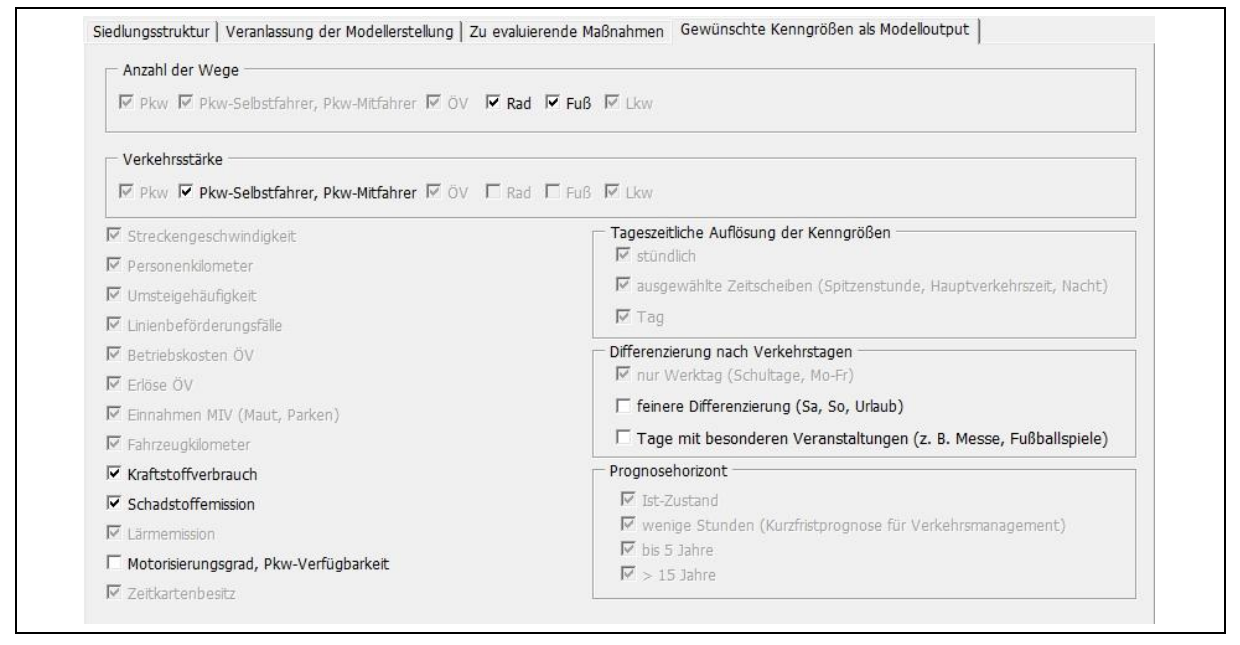

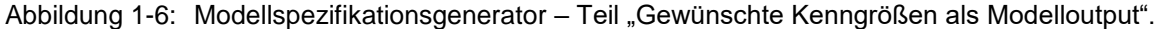

#### 1.7 Erstellung eines Berichts

In der Fußzeile der Benutzeroberfläche befindet sich ein Knopf "Bericht erstellen". Durch Drücken des Knopfes wird automatisiert ein Bericht in Microsoft Word erzeugt. Die Vorlage, auf die der Modellspezifikationsgenerator dabei zurückgreift, muss im selben Verzeichnis wie die Excel-Datei liegen.